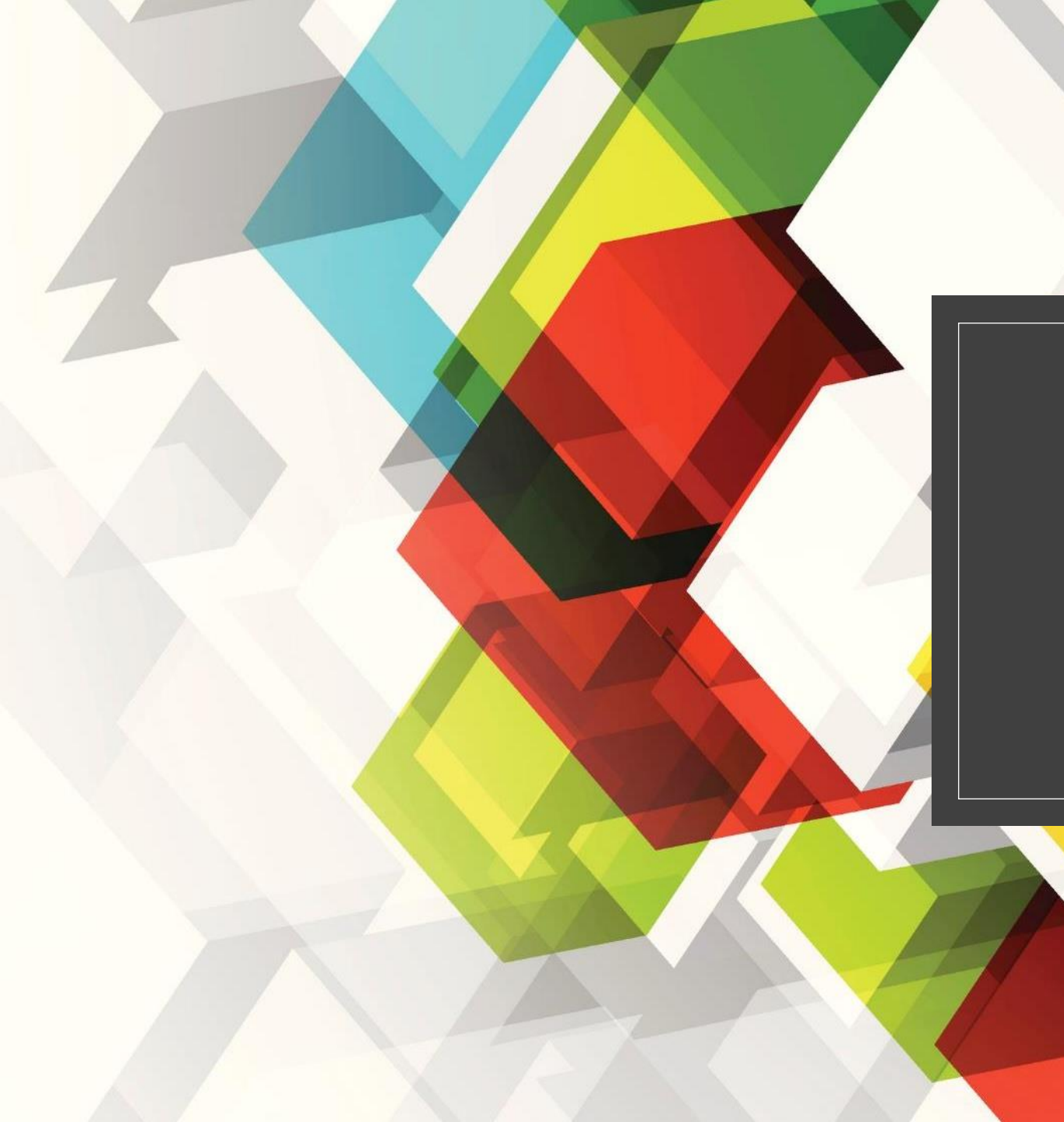

## MANUAL DE REGISTO

MAWAY

## Configuração Utente

| Carregamento   netGIAE | × + |                                                                                                    |                                | - 0                            |
|------------------------|-----|----------------------------------------------------------------------------------------------------|--------------------------------|--------------------------------|
| → C                    |     |                                                                                                    |                                | z                              |
| GIAE                   |     |                                                                                                    | ANO ESCOLAR 2018/2019          | Aluno 100 -                    |
| net <b>GIAE</b>        |     | Carregamento                                                                                                    | 00.0                           | MAWAY                          |
| Início                 |     | Tipos e movimentos carregamentos de cartões.                                                                                                    | /••••                          | PAGAMENTOS DIOTINIS INTEDRADOS |
| Meu Menu               |     | A Início / Meu Menu / Carregamento                                                                                                    |                                |                                |
| Cartão                 |     |                                                                                                    |                                |                                |
| Carregamento           | >   | Para utilizar esta opção é necessário introduzir as credênciais de acesso à plataforma de carregamentos da<br>MAWAY.<br>Caso oão postula credênciais de acesso poderá efetuar o program na plataforma. |                                |                                |
| Avaliações             |     |                                                                                                    | region o regiono no poterormen |                                |
| Turma                  |     | Autenticação                                                                                                    |                                |                                |
| Portaria               |     | Utilizador                                                                                                    | Palavra-passe                  |                                |
| Códigos                |     | Manter a sessão iniciada.                                                                                                    |                                |                                |
| Refeições              | +   |                                                                                                    |                                |                                |
| Escola                 | +   |                                                                                                    |                                | Autenticar                     |
| Matrícula              |     |                                                                                                    |                                |                                |

 O utente necessita de efetuar também um registo, à semelhança da entidade. Clique em "registo" (ponto 1).

## • Encarregado de Educação

A opção de carregamentos está disponível apenas aos encarregados de educação (login com utilizador "ee[número\_processo\_aluno]").

| -> C                                                                                                    |                                                                                                    | 4                                                                       |
|----------------------------------------------------------------------------------------------------|----------------------------------------------------------------------------------------------------|-------------------------------------------------------------------------|
| CIAE                                                                                                    | -                                                                                                    |                                                                         |
| Registo                                                                                                    | -                                                                                                    | ANO 55701 AB 2019/2010 *** Abito 114 *                                  |
| Registo de novo utilizador<br>Todos os campos são de preenchimer                                                          | ito obrigatório.                                                                                                    | Preencher com os dados do utente                                        |
| Utilizador                                                                                                    | Palavra-passe                                                                                                    | Confirmação palavra-passe                                               |
| aluno100                                                                                                    |                                                                                                    |                                                                         |
| Nome<br>Aluno 100                                                                                                    |                                                                                                    | Número de Identificação Fiscal<br>111111111                             |
| Correio Eletrónico                                                                                                    |                                                                                                    | Telefone                                                                |
| 111@escola.pt                                                                                                    |                                                                                                    | 244000000                                                               |
| Morada                                                                                                    |                                                                                                    |                                                                         |
| Leiria                                                                                                    |                                                                                                    |                                                                         |
|                                                                                                    |                                                                                                    |                                                                         |
| Código Postal                                                                                                    | Localidade                                                                                                    |                                                                         |
| 2400-000                                                                                                    | Leiria                                                                                                    |                                                                         |
| <ul> <li>Declaro que tomei conhecim</li> <li>Consinto que, os dados pess</li> <li>Autorizo a utilização dos me</li> </ul> | iento e aceito integralmente as <u>Condições Gera</u><br>ioais sejam utilizados de acordo com a <u>Política</u><br>us contactos para comunicação de Marketing. | <u>de Utilização</u> do serviço.<br><u>Proteção de Dados</u> existente. |
|                                                                                                    |                                                                                                    |                                                                         |

Preencha todos os campos presentes na página de registo, que poderão ser introduzidos de forma automática clicando em "Preencher com os dados do utente" (ponto 1).

Consulte as "Condições Gerais de Utilização" e "Política de Proteção de Dados" (ponto 2) e confirme que tem conhecimento das mesmas (ponto 2).

Termine clicando em "**Registar"**.

Feito isto está concluído o registo.

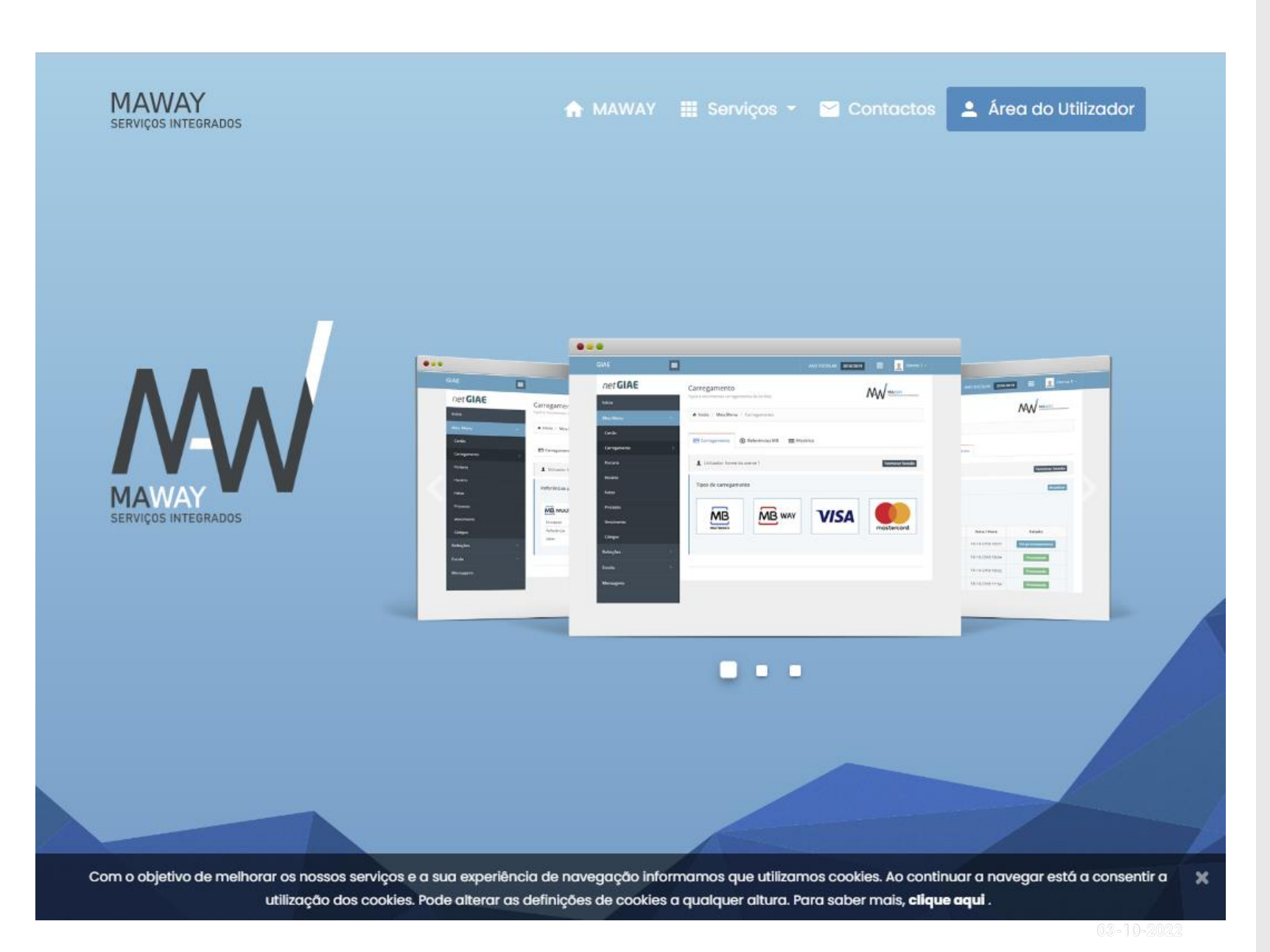

Têm também acesso à página da MAWAY com o utilizador e palavra passe escolhida.

Para o mail indicado irá um comprovativo da adesão ao MAWAY. Nessa página poderão consultar manuais e verificar todos os movimentos efetuados via esta plataforma.

## www.maway.pt

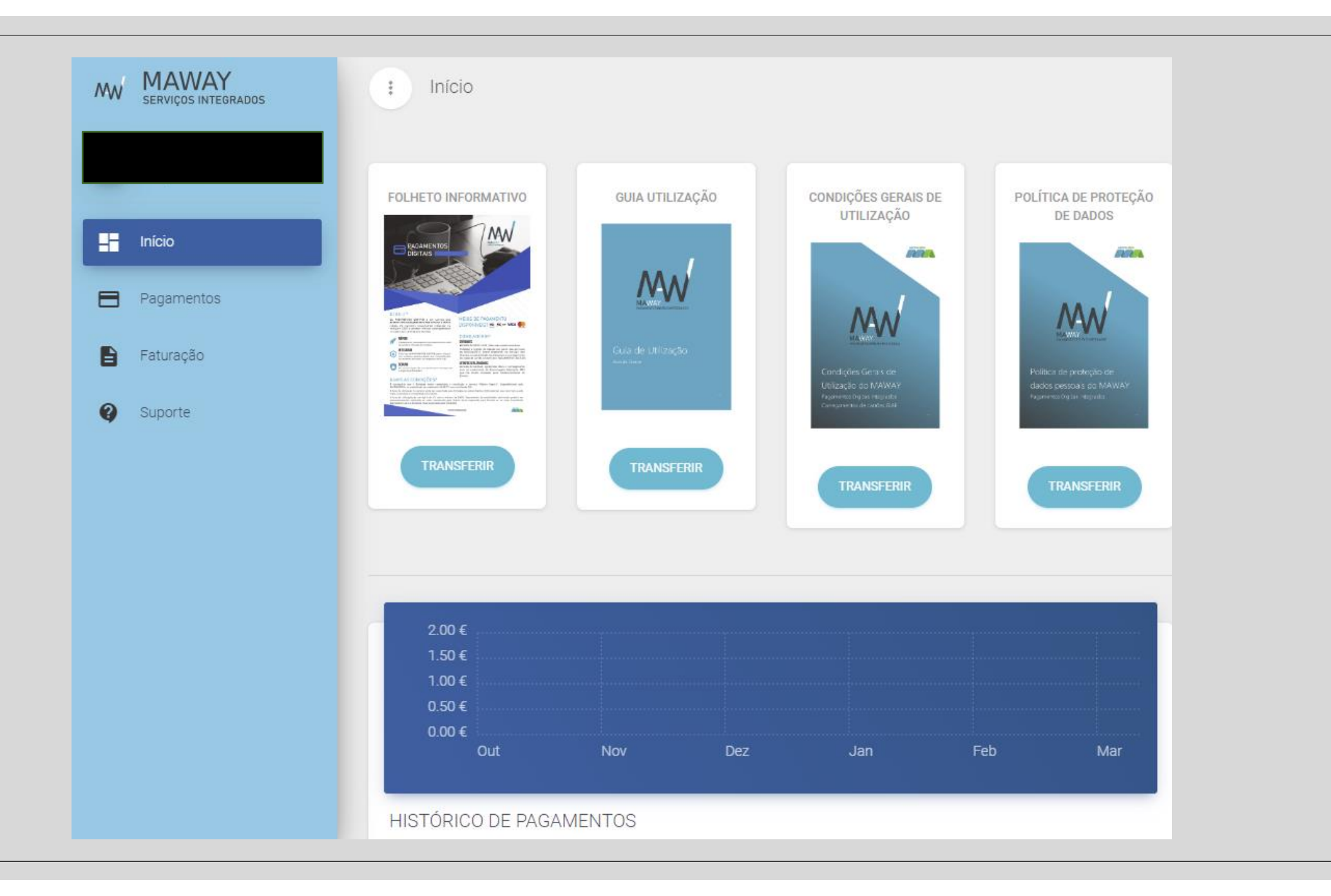

VIDEO DE AJUDA NO YOUTUBE

CARREGAMENTOS VIA MAWAY – REGISTO

https://www.youtube.com/watch?v=-6 b8 UnbYg&list=WL&index=3